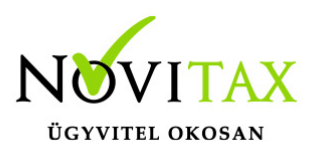

# WebBér nyitása 2020-ra

WebBér nyitása 2020-ra

Amennyiben cége már használja a WebBér rendszert, ahhoz hogy dolgozói a 2020-as adatokhoz is hozzáférjenek, át kell nyitnia a WebBér rendszerét az előző évből, amit a cégadatbázis gépi nyitása során tud elvégezni.

A Novitax 2020-as főmenüjéből indítsa el az előző évi adatbázis gépi nyitását ("Cégnyitások" > "Gépi nyitás 2019. évből" menüpont), ügyelve arra, hogy a BÉR program adatait is nyissa.

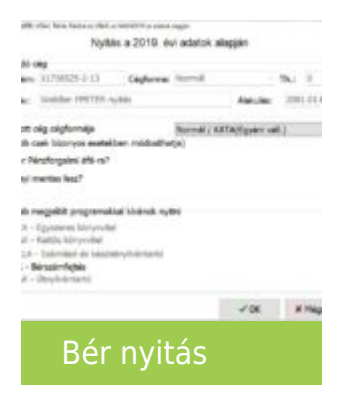

A nyitás adatainál a WebBér keretben kapcsolja be a "Szeretném 2020-ban is folytatni a WebBér használatát" kapcsolót.

Ha szeretné, hogy a dolgozók WebBér beállításai is átnyíljanak, akkor kapcsolja be az "Online jogviszonyok beállítása az előző évnek megfelelően" kapcsolót is.

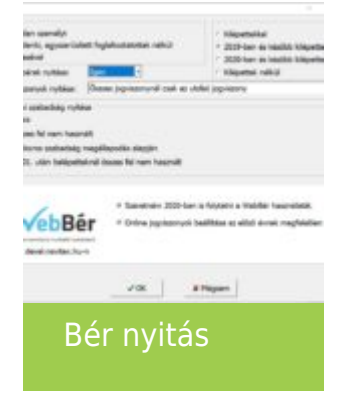

#### www.novitax.hu

1105 Budapest, Gitár utca 4. | Tel.: (+36 1) 263-2363 | E-mail: novitax@novitax.hu

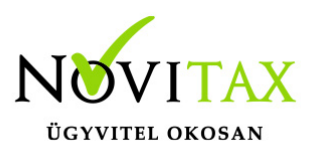

# WebBér nyitása 2020-ra

képernyő beállítások

Végezze el a cég nyitását, majd a sikeres nyitás után indítsa el a BÉR programot.

A Bér program elindításakor automatikusan megjelenik a WebBér regisztrációját aktiváló üzenet. Ha tudja **a cég regisztrációjakor megadott email címet és jelszót,** akkor kattintson az "Igen" gombra. Ha később szeretné elvégezni ezt a műveletet, akkor elindíthatja ezt a folyamatot a BÉR program "WebBér" menüjének "a megrendelt WebBér aktiválása" pontjából.

| ztrációja megérkezett és készen áll a telepítésre.<br>jsztrációt abban az esetben tudja telepíteni, ha:                                                                                       |
|----------------------------------------------------------------------------------------------------|
| nár létrehozta a bérszámfejtő felhasználói fiókját<br>segrendeléskor megadott email cimre küldtünk i<br>számfejtő felhasználói fiókjának bejelentkezési a<br>fejtő email címét és jelszavát ) |
| NebBér regisztráció telepítése?                                                                                                    |
| [gen Nem                                                                                                    |
| WebBér indítási                                                                                                    |
| képernyő                                                                                                    |
| információk                                                                                                    |

Az "Igen" gomb hatására megjelenő ablakban be kell írnia a cége WebBér regisztrációjakor megadott bérszámfejtői email címet és jelszót, majd kattintani a "Bejelentkezés" gombra.

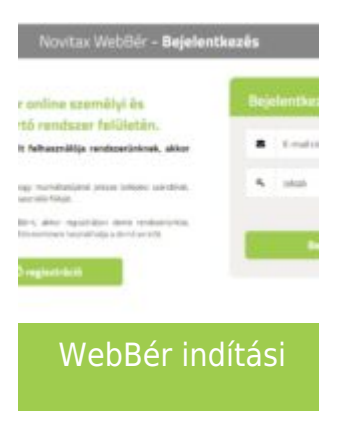

### www.novitax.hu

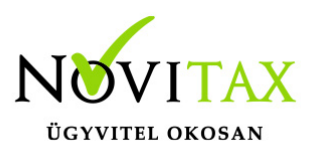

# WebBér nyitása 2020-ra

képernyő felhasználói bejelentkezés

Ha a művelet sikerült, akkor megjelenik az alábbi üzenet és Önnek a használat megkezdéséhez újra kell indítania a BÉR programot.

ült csatlakoztatni a céget a WebBérhez.

ználat megkezdéséhez indítsa újra a Bl ramot!

bbi segítséget ezen a weboldalon talál: ;tar.novitax.hu/program/webber

> WebBér indítási képernyő sikeres csatlakozás

A BÉR program következő indításakor a WebBér menüpontjában megtalálja az előző évben megismert funkciókat.

Ha a nyitás adatainak megadásakor bekapcsolta az "Online jogviszonyok beállítása az előző évnek megfelelően" kapcsolót, akkor a dolgozók adatainak feltöltése automatikusan megkezdődik s ennek folyamatát a BÉR program ablakának jobb alsó sarkában láthatja. Ha nem kapcsolta be ezt a kapcsolót, akkor minden dolgozónál – akinek szeretne a WebBér használatát lehetővé tenni – be kell lépnie a személyek adatlapjára ("Személyek" > "Személyi adatok" menüpont) és a "WebBér" oldalon beállítani a kívánt állapotot. Az adatok szinkronizálása automatikusan megtörténik.

Ha új dolgozó érkezik a céghez, akkor ne felejtse elvégezni a WebBér beállításait is a "Személyek" > "Személyi adatok" menüpont "WebBér" oldalán.

## www.novitax.hu